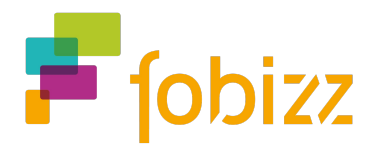

# Handout ChatGPT & fobizz KI in deinem Unterricht

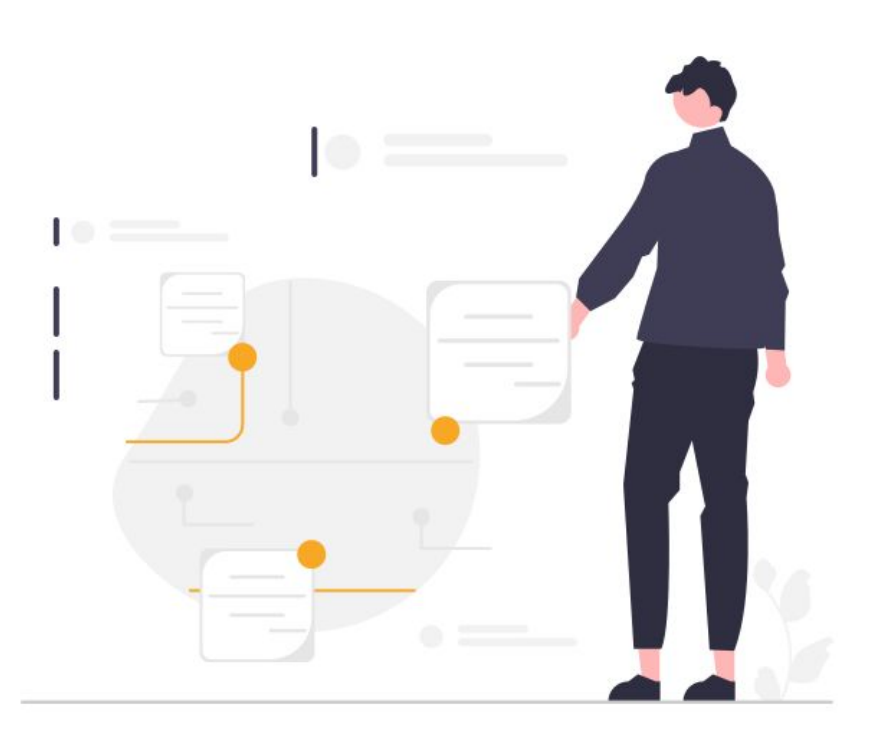

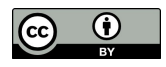

#### Hauptfunktion der Tools

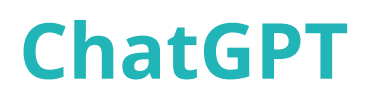

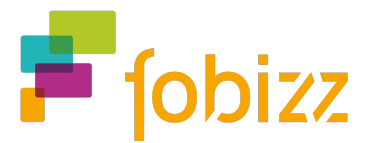

**ChatGPT** ist ein sogenannter KI-Chatbot. Basierend auf den Fragen der Nutzer\*innen, berechnet eine künstliche Intelligenz die wahrscheinlichsten Antworten. Das Dialogformat bietet die Möglichkeiten, **Antworten zu präzisieren** oder **Rückfragen zu stellen**.

Die Antworten wirken dabei erstaunlich natürlich, wie von einem anderen Menschen verfasst. ChatGPT basiert dabei auf einem **Sprachmodell**, welches natürliche Kommunikation imitieren soll. Ein echtes Weltverständnis hat diese KI dabei noch nicht.

Die Basisversion von ChatGPT kostenfrei, bei der Anmeldung wird allerdings eine Mail-Adresse und Handynummer abgefragt. Es gibt jedoch auch eine Bezahlversion, die zusätzliche Features enthält, wie schnellere Antworten, zuverlässigen Zugang oder Erweiterungsmöglichkeiten durch sogenannte Plug-ins.

**ChatGPT 4** ist die kostenpflichtige Version des Sprachmodells und kann einiges mehr als die Basisversion. So soll GPT 4 noch menschenähnlicher klingen und wesentlich präziser bei der Beantwortung von Fragen sein. Aufgrund des umfassenden Trainings und einem komplexeren Erinnerungsvermögen ist GPT-4 in der Lage, eine viel größere Auswahl an Satz-Fortsetzungen, Tonalität und Stilen wiederzugeben – und macht dabei laut OpenAI weniger Fehler.

#### Wichtig zu beachten bei der Nutzung von ChatGPT ist:

- 1. Die Informationen können falsch sein.
- 2. Die Antworten können schädlich bzw. voreingenommen sein.
- 3. Das "Wissen" ist aktuell (2023) auf Daten bis zum Jahr 2021 limitiert.

# Screenshot des Tools:

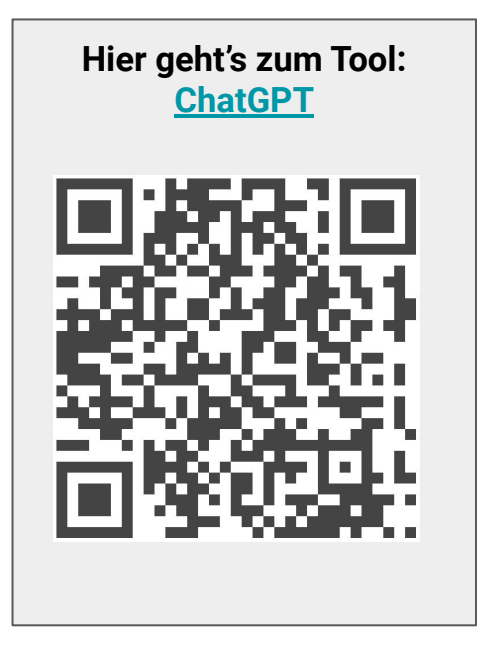

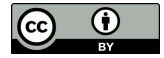

#### Hauptfunktion der Tools

## fobizz KI Tools

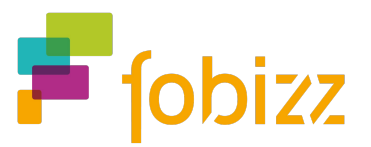

Die **fobizz KI Tools** sind deine **Assistenz für den Schulalltag**. Sie unterstützt dich bei Aufgaben wie beispielsweise Unterrichtsideen finden, Aufgabenformate erstellen, Texte differenzieren oder Arbeitsmaterialien erstellen.

Dabei greift die fobizz KI-Assistenz auf das gleiche Sprachmodell von OpenAI zurück, welches auch ChatGPT verwendet. Der Vorteil ist: Mit deinem **fobizz-Account** hast du kostenfreien Zugriff auf die fobizz KI-Assistenz.

#### Diese KI-Assistenz-Module stehen dir zur Verfügung:

- 1. KI für Texte: Erstellt Vorschläge für Unterrichtsplanung und -inhalte.
- 2. <u>KI für Bilder</u>: Verwandelt Textbeschreibungen in kreative Bilder.
- 3. KI für Sprache: Wandelt Video- & Sprachaufzeichnungen in Text um.
- 4. <u>K für Dokumente:</u> Stelle Fragen zu Inhalten von Dokumenten.
- 5. <u>KI für Personen:</u> Lasse deine Schüler\*innen mit Berühmtheiten über die KI-Assistenz sprechen.
- 6. <u>fobizz Klassenräume:</u> lasse deinen Schüler\*innen in einem geschütztem Rahmen mit der KI-Assistenz arbeiten.

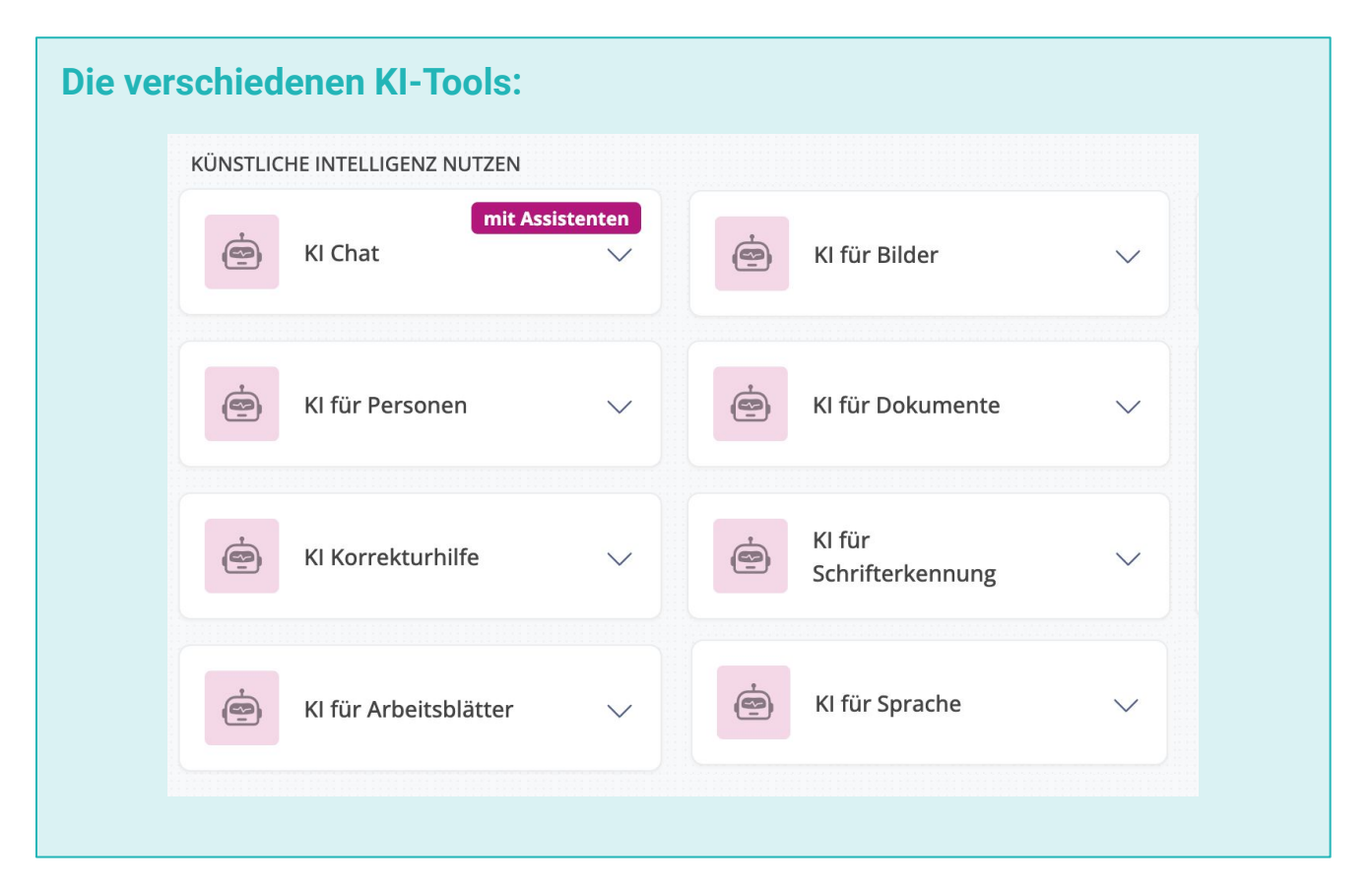

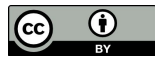

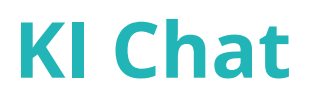

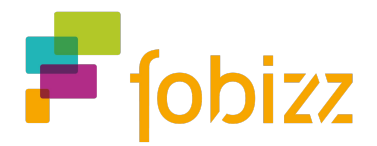

- 1. Öffne die fobizz KI Chat unter tools.fobizz.com
- Gebe nun eine Anfrage zu einem Thema deiner Wahl im Eingabefeld ein. Denke daran, spezifisch und präzise mit deinen Prompts zu sein.
   Bsp.: Erstelle einen Lückentext mit 10 Lücken für eine 7. Klasse zum Thema Mittelalter. Oder: Erstelle 5 offene Aufgaben für die 8. Klasse zum Thema Fotosynthese.

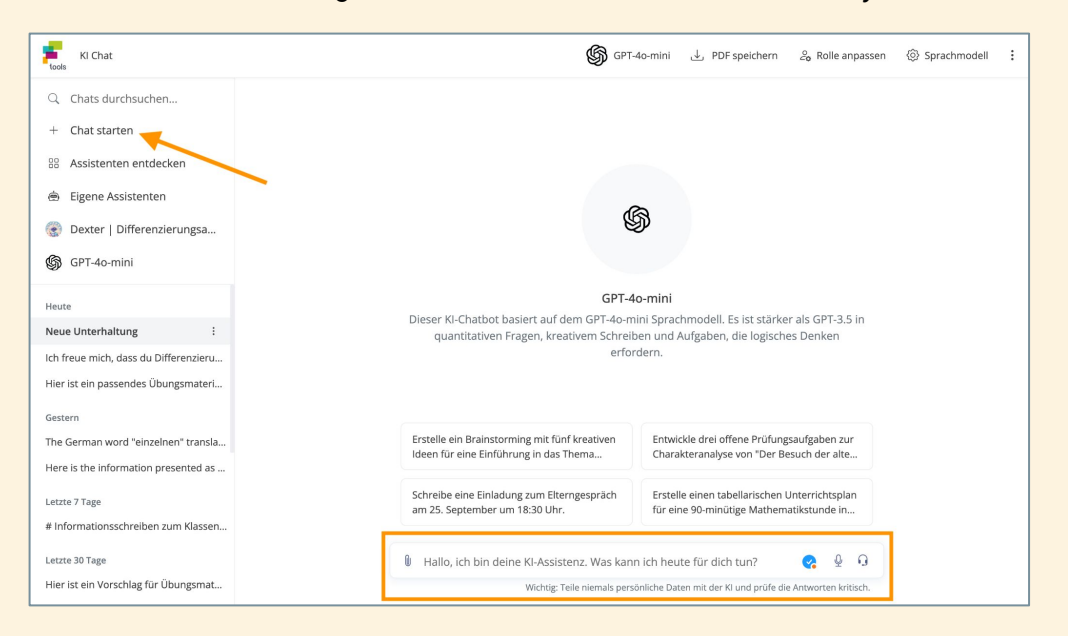

- 3. Über den "+ Chat starten" kannst du eine neue Anfrage zu einem neuen Thema starten.
- 4. In der oberen Leiste hast du die Möglichkeit, das Sprachmodell und die Rolle anzupassen. Zudem kannst du hier deine generierten Inhalte als PDF speichern.

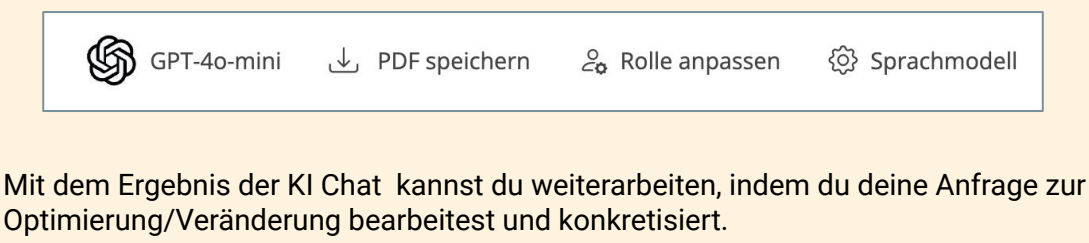

6. Denke daran, dein Ergebnis, wie bei allen anderen KI-generierten Inhalten, zu hinterfragen und auf Richtigkeit zu überprüfen.

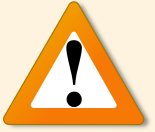

.

7. Wenn du mit deinen KI generierten Inhalten zufrieden bist, kannst du diese über den kleinen Button unter dem Ergebnis kopieren und dann weiter damit arbeiten.

Diese Materialien können den Schülern helfen, ihr Wissen zu vertiefen und die Konzepte zu festigen, die während der Unterrichtsstunden behandelt werden.

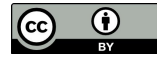

5.

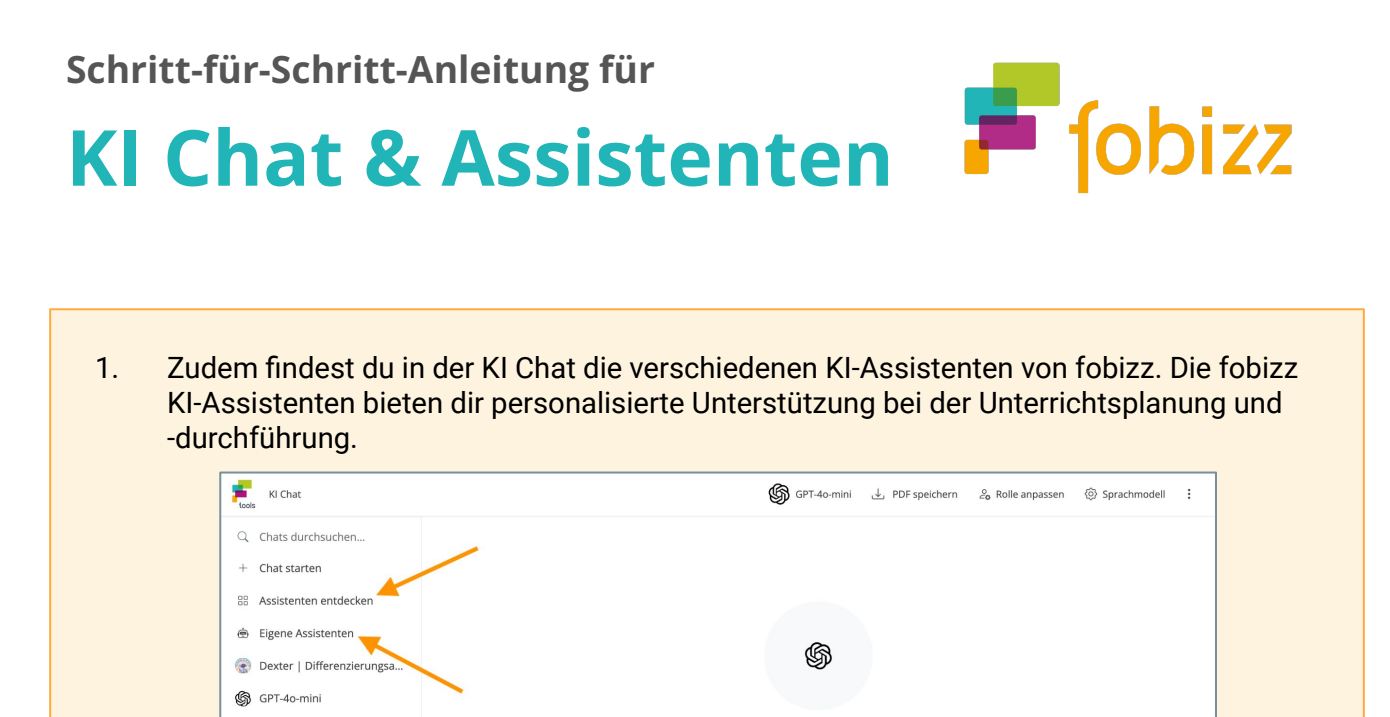

GPT-4o-mini

Dieser KI-Chatbot basiert auf dem GPT-40-mini Sprachmodell. Es ist stärker als GPT-3.5 in

quantitativen Fragen, kreativem Schreiben und Aufgaben, die logisches Denker

Erstelle ein Brainstorming mit fünf kreativen Ideen für eine Einführung in das Thema... Charakteranalyse von "Der Besuch der alte...

Schreibe eine Einladung zum Elterngespräch am 25. September um 18:30 Uhr. für eine 90-minütige Mathematikstunde in...

🌒 Hallo, ich bin deine KI-Assistenz. Was kann ich heute für dich tun? 🛛 😪 🔮 😡

Wichtig: Teile niemals persönliche Daten mit der Kl und prüfe die Antworten kritisch.

2. Es gibt verschiedene KI-Assistenten, welche dich in deiner Unterrichtsvorbereitung unterstützen oder auch verschiedene Assistenten, welche du gemeinsam mit deinen Schüler\*innen nutzen kannst.

Die verschiedenen KI-Assistenten findest du im KI-Assistenten Katalog.

3. Hier siehst du, wie die Konversation mit einem KI-Assistenten aussieht:

| <br>Didactio                     | cus   Unterrichtsplane                                                         | er & Materialassistent                                                    |                                                            |                                                 |
|----------------------------------|--------------------------------------------------------------------------------|---------------------------------------------------------------------------|------------------------------------------------------------|-------------------------------------------------|
| Hallo, ic<br>mit der<br>Klasse b | h bin Didacticus, dein I<br>Erstellung einer Reiher<br>beginnen. Ich werde die | Unterrichtsplanungsass<br>nplanung für das Them<br>e Planung für 6 Wochen | sistent und Materi<br>a "Französische Re<br>strukturieren. | alersteller. Lass uns<br>evolution" für eine 9. |
| Hier ist                         | ein Vorschlag für die R                                                        | eihenplanung:                                                             |                                                            |                                                 |
| Reiher                           | nplanung: Französ                                                              | sische Revolution (                                                       | 6 Wochen)                                                  |                                                 |
| Woche                            | Thema / Inhalt                                                                 | Lernziele                                                                 | Methoden /<br>Sozialform                                   | Materialien / Medien                            |
| 1                                | Einführung in die<br>Französische Revolution                                   | - Verständnis der<br>Ursachen der Revolution                              | Frontalunterricht,<br>Gruppenarbeit                        | Textmaterialien,<br>PowerPoint-<br>Präsentation |
| 2                                | Die wichtigsten<br>Ereignisse (1789-1792)                                      | - Chronologisches Wissen<br>über die Ereignisse                           | Gruppenarbeit,<br>Plakatgestaltung                         | Chronologie, Plakate,<br>Arbeitsblätter         |
| 3                                | Die Rolle der<br>Nationalversammlung                                           | - Bedeutung der<br>Nationalversammlung<br>verstehen                       | Diskussion,<br>Partnerarbeit                               | Quellenanalyse,<br>Dokumente                    |

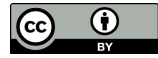

Heute

Letzte 7 Tage

Letzte 30 Tage

Neue Unterhaltung :

Ich freue mich, dass du Differenzieru... Hier ist ein passendes Übungsmateri...

The German word "einzelnen" transla... Here is the information presented as ...

# Informationsschreiben zum Klassen...

Hier ist ein Vorschlag für Übungsmat...

## KI für Arbeitsblätter

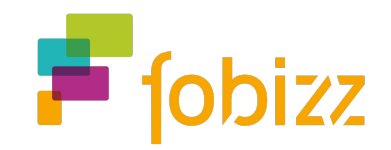

- 1. Öffne die KI für Arbeitsblätter unter tools.fobizz.com
- 2. Wähle im ersten Schritt das Fach, die Schulform, die Altersstufe und die Sprache aus.
- 3. Überlege dir nun ein Thema für dein Arbeitsblatt und ergänze es in der Eingabe.
- 4. Nachdem du dir ein Thema für dein Arbeitsblatt überlegt hast, kannst du dir im nächsten Schritt noch Lernziele für dein Arbeitsblatt überlegen.
- 5. Falls du dir noch unsicher bist, welche Lernziele zu deinem Thema passen könnten, kannst du dir von der KI Lernziele über diesen Button generieren lassen.

🖻 Lernziele von KI erstellen lassen

- 6. Im nächsten Schritt kannst du dein Arbeitsblatt noch um einen passenden Grundlagentext ergänzen. Auch diesen kannst du dir wieder mit KI generieren lassen.
- 7. Nachdem du das Thema, die Lernziele und einen Grundlagentext eingefügt hast, kannst du über den Button **'Vorschläge erstellen'** Aufgaben generieren lassen.
- 8. Im nächsten Schritt kannst du jetzt zwischen verschiedene Aufgabenideen in der Form von Single-Choice Fragen, Lückentexten und Textaufgaben auswählen, welche du passend für dein Arbeitsblatt findest.
- 9. Wenn du den Haken bei einer Aufgabe setzt, erscheint sie danach auf deinem Arbeitsblatt.

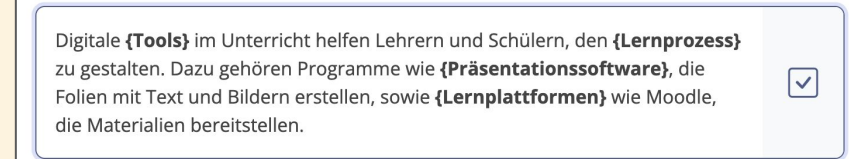

- 10. Wenn du alle Aufgaben ausgewählt hast, klicke auf **'Fertig'**. Danach wird dir dein Arbeitsblatt mit den ausgewählten Aufgaben erstellt.
- 11. Danach kannst du jetzt selbständig das erstellte Arbeitsblatt bearbeiten und Aufgaben ergänzen.
- 12. Über diesen Button kannst du auch im Nachhinein weitere Aufgaben mit der KI generieren lassen.

Single Choice (i)

![](_page_5_Picture_18.jpeg)

13. Wenn du fertig mit der Überarbeitung bist, kannst du dein Arbeitsblatt deinen Schüler\*innen zur Verfügung stellen bzw. es mit ihnen teilen.

![](_page_5_Picture_20.jpeg)

## **KI für Bilder**

![](_page_6_Picture_2.jpeg)

- 1. Öffne die fobizz KI für Bilder unter tools.fobizz.com
- 2. Beschreibe nun in der Eingabe, zu welchem Thema du ein Bild generieren willst.
- 3. Wähle als Nächstes den Stil aus, welches dein Bild haben soll und die Bildgröße.
- 4. Klicke unten auf den "Bild generieren"-Button, um dir das Ergebnis der Kl anzuschauen.
- 5. Wenn dir das Bildergebnis gefällt, kannst du es dir über den Button herunterladen.

| Prompt                                                     | $\checkmark$                          |                                                                                                    |
|------------------------------------------------------------|---------------------------------------|----------------------------------------------------------------------------------------------------|
| Beschreibe das Bild                                        |                                       | $(1, 2, 2, 1, \alpha) \xrightarrow{30} 0^{\frac{3}{2}} (1, \alpha) \xrightarrow{30} 0^{\frac{3}{2}} (1, \alpha) \xrightarrow{44} (1, \alpha) \xrightarrow{44} (1, \alpha) $ |
| Create a picture of a cl<br>students and a teache          | lassroom with<br>r learning together. | $\begin{aligned} A = \frac{1}{52^{+}} \frac{1}{1^{+}} \left( \frac{1}{2} \int_{-\infty}^{\infty} \frac{1}{6} \frac{1}{6^{+}} \right) \left[ \frac{1}{1^{+}} \left( \frac{1}{2} \int_{-\infty}^{\infty} \frac{1}{2} \int_{-\infty}^{\infty} \frac{1}{2} \int_{-$                                                                                                    |
| Wichtig: Teile niemals perso<br>und prüfe die Antworten kr | önliche Daten mit der Kl<br>itisch.   | $2 W^{2} \left( y = \int_{-\frac{1}{2}}^{\frac{1}{2}} \frac{y}{x} + \frac{2}{3} - \frac{1}{2} \frac{y}{x} + \frac{2}{3} - \frac{1}{2} \frac{y}{x} + \frac{1}{2} \frac{y}{x} + \frac{1}{2} \frac{y}{x$                                                                                                    |
| Wähle einen Stil                                           |                                       |                                                                                                    |
| Standard                                                   | Foto                                  |                                                                                                    |
| Zeichnung                                                  | 3D Grafik                             |                                                                                                    |
| Gemälde                                                    | Konzept Art                           |                                                                                                    |
| Polaroid                                                   | Origami                               |                                                                                                    |
| Bildgröße                                                  |                                       |                                                                                                    |
| 1024x1024                                                  | ~                                     |                                                                                                    |
| Anbieter                                                   |                                       |                                                                                                    |
| OpenAl DALL·E 3                                            | ~                                     |                                                                                                    |
|                                                            | Wikipedia · Inhaltsrichtlinien        |                                                                                                    |
| + Bild                                                     | erstellen                             |                                                                                                    |

6. Über den Historie-Button kannst du dir alle Bilder anschauen, welche du mit der KI für Bilder erstellt hast und diese so auch im Nachhinein herunterladen.

| Prompt                                                              | ^                           |   |  |
|---------------------------------------------------------------------|-----------------------------|---|--|
| Beschreibe das Bild                                                 |                             |   |  |
|                                                                     |                             |   |  |
| Wichtig: Teile niemals persönlic<br>und prüfe die Antworten kritisc | che Daten mit der Kl<br>ch. | * |  |
|                                                                     |                             |   |  |
|                                                                     |                             |   |  |
|                                                                     |                             |   |  |
|                                                                     |                             |   |  |

![](_page_7_Picture_0.jpeg)

- 3. Wenn du deine Datei hochgeladen hast und auf "Abschicken" drückst, wird dir unten dran dein transkribierter Text wiedergegeben.
- 4. Über den "Historie" Button kannst du deine bereits transkribierten Videos/Audios danach wieder aufrufen.

| EINGAB         | 3E                                                 |                                              |                                                          |                                                                  |                                               |
|----------------|----------------------------------------------------|----------------------------------------------|----------------------------------------------------------|------------------------------------------------------------------|-----------------------------------------------|
| Die a<br>mit s | automatische Spracher<br>schriftlichen Skripten fü | kennung erstellt Tra<br>r barrierefreien Zug | nskriptionen von Videos ur<br>ang zu audiovisuellen Inha | d Audiodateien. Verwandle Ton:<br>ten und mache sie nach Schlagv | spuren in Text, sorge<br>vorten durchsuchbar. |
| Hin            | nweis: Achte darauf, das                           | s bei deiner Nutzung f                       | remder Inhalte die Urheberr                              | echte gewahrt werden.                                            |                                               |
| 0              | Youtube Vimeo                                      | 🗄 Video Datei                                | I Audio Datei                                            |                                                                  |                                               |
|                | Tipp: Du kannst eine Dal                           | ei per Drag & Drop dir                       | ekt hochladen. Wir unterstütz<br>土 Datei hochladen       | en .mp3, .mp4, .mp4a oder .wav Da                                | teien bis max. 10MB.                          |

![](_page_7_Picture_4.jpeg)

(cc)

## KI für Dokumente

![](_page_8_Picture_2.jpeg)

- 1. Öffne die fobizz KI für Dokumente unter tools.fobizz.com
- 2. Über den Button "Datei auswählen" kannst du nun dein gewünschtes PDF auswählen.

| Übersicht / KI-Assistenz für Dokumente |                                                                       | ① Tutorial und Hi |
|----------------------------------------|-----------------------------------------------------------------------|-------------------|
|                                        | PDF hier reinziehen oder<br>( <b>Datei auswählen</b><br>(maximal 5M8) |                   |
|                                        | Zuletzt angelegte Dokumente                                           |                   |
|                                        |                                                                       |                   |

3. Danach kannst du der KI über dein hochgeladenes PDF Fragen stellen und diese speichern.

| KI-Assistenz für Dokun | ente / First Essay.pdf (1951 Worte)                                                                                                    | ل Speichern ① Tutorial un |
|------------------------|----------------------------------------------------------------------------------------------------|---------------------------|
|                        | In diesem Essay geht es um die Intervention der Regierung in plastische<br>Chirurgiebehandlungen, um unrealistischen Schönheitsstandards entgegenzuwirken. Der<br>Autor argumentiert, dass die ständige Exposition gegenüber diesen Standards das Verlangen<br>der Menschen versitärk, ihre Körper zu modifizieren. Der Autor schlägt vor, dass die Regierung<br>Maßnahmen ergreifen sollte, um die Anzahl der plastischen Chirurgieeingriffe zu begrenzen<br>und zu regulieren, indem sie die Menschen über die negativen Auswirkungen und die Frage der<br>Schönheitsstandards informiert. | sem Essay?                |
|                        | Stelle eine Frage die sich inhaltlich an dem Dokument orientiert.                                                                                                    | ę                         |
|                        |                                                                                                    |                           |
|                        |                                                                                                    |                           |
|                        |                                                                                                    |                           |
|                        |                                                                                                    |                           |

## KI für Personen

![](_page_9_Picture_2.jpeg)

- 1. Öffne die fobizz KI für Personen unter tools.fobizz.com
- Du hast die Möglichkeit zwischen verschiedenen berühmten und fiktiven Personen zu wählen oder auch über den "+ Person erstellen" Button weitere Personen hinzuzufügen. Außerdem kannst du auch die Sprache in Englisch wechseln und so die KI für Personen im Fremdsprachenunterricht einsetzen.

| KI für Personen |                                                                                                    | + Person erstellen                                                                                          | Histo |
|-----------------|----------------------------------------------------------------------------------------------------|----------------------------------------------------------------------------------------------------|-------|
|                 | Wähle eine fiktive oder historische Person für eine Unterh                                                                                          | Sprache: DE V                                                                                               |       |
|                 | Berühmte Frauen                                                                                                    |                                                                                                    |       |
|                 | Doris Dörrie         Angela Merkel           Unterhalte dich mit Regisseurin und Autorin Doris Dörrie         Führe ein fiktives der ehemaligen dir | Interview mit<br>leutschen Mai Thi Nguyen-Kim<br>Unterhalte dich mit Mai Thi<br>Nguyen-Kim über ihre Arbeit |       |
|                 | Maria Montessori<br>Unterhalte dich mit der<br>italienischen Ärztin,                                                                                | nit der<br>6 über ihre Sophie Scholl<br>Unterhalte dich mit der<br>deutschen                                |       |
|                 | Marie Curie<br>Unterhalte dich mit der<br>berühmten Physikerin und                                                                                  |                                                                                                    |       |
|                 | Berühmte Männer                                                                                                    |                                                                                                    |       |
|                 | Alexander Gerst<br>Unterhalte dich mit Astronaut<br>Alexander Gerst<br>Barack Obama<br>Führe ein Intervie<br>Obama, dem eine                        | ew mit Barack maligen Hermann Hesse Führe eine fiktive Unterhaltung mit dem Schriftsteller und              |       |
|                 | Elvis Presley Martin Luther J                                                                                                    | King Albert Finstein                                                                                        |       |

3. Hier siehst du ein Beispiel, wie eine Unterhaltung mit Marie Curie in der KI aussieht. Diesen Chat könntest du dir auch als PDF herunterladen.

| Bei diesem Chat handelt es sich um eine Kü<br>frei erfunden. Die KI versucht jedoch so zu t<br>Probiere es aus, stelle Fragen, aber bleibe k<br>Viel Spaß! | instliche Intelligenz (KI). Die Antworten sind<br>tun, als wäre sie die entsprechende Person.<br>ritisch und führe ggf. Faktenchecks durch. |  |
|----------------------------------------------------------------------------------------------------|----------------------------------------------------------------------------------------------------|--|
| Marin<br>Unterhalte dich mit der berühmten Physi<br>Arbeit und F                                                                                           | e Curie<br>kerin und Chemikerin Marie Curie über Ihre<br>antrierkunzen                                                                      |  |
| Hallo Marie, was war deine wichtigste<br>Entdeckung?                                                                                                    | Wie war es als du gelebt hast, als Frau in der<br>Wissenschaft Karriere zu machen?                                                          |  |
| Mir fällt es schwer, mich für Chemie zu<br>begeistern. Kannst du mir einen Tipp geben,                                                                     | Warum sind deine Entdeckungen heute noch wichtig?                                                                                           |  |
| Hallo, ich bin deine KI-Assistenz. Was kann ich h                                                                                                    | neute für dich tun?                                                                                                    |  |
|                                                                                                    |                                                                                                    |  |

![](_page_9_Picture_8.jpeg)

### Schritt-für-Schritt-Anleitung für fobizz Klassenräume

![](_page_10_Picture_1.jpeg)

| Zu meinen Klasse<br>Lade deine Schüler <sup>3</sup>     | enräumen<br>*innen ein, selbständig mit                                                                   |
|---------------------------------------------------------|----------------------------------------------------------------------------------------------------|
| + Klassenraum anlege                                    | en anderen roois zu arbeiten                                                                              |
| ebe deinem Klasser                                      | nraum einen Namen (z. B. Name des Kurses & der Klasse) u                                                  |
| ähle aus, ob du mit<br>lassenraum arbeiter              | einem langfristigen Klassenraum oder einem kurzfristigen<br>n möchtest.                                   |
| Neuen Klassenraun<br>Teile Arbeitsaufträge mit deinen S | <b>n anlegen</b><br>Schüler*innen und stelle KI-Tools und Materialien für die Bearbeitung zur Verfügung.  |
| Name des Klassenraums                                   |                                                                                                    |
| Zugangsform                                             | • Langfristiger Zugang für 25 Personen (bis zu 35)                                                        |
|                                                         | ✓ Arbeitsbereich für ein ganzes Schuljahr                                                                 |
|                                                         | ✓ Mehrere Projekte und Arbeitsaufträge                                                                    |
|                                                         | ✓ Zugriff mit individuellem Zugangscode pro Schüler*in ✓ Inhalte und Frøebnisse können øssneichert werden |
|                                                         | Kurzfristiger Zugang Personen (bis zu 35)                                                                 |
|                                                         | ✓ Arbeitsbereich für <b>24h</b>                                                                           |
|                                                         | ✓ Einzelnes Projekt mit einem Arbeitsauftrag                                                              |
|                                                         | ✓ Zugriff mit gemeinsamem Link oder QR-Code f ür die ganze Klasse                                         |
|                                                         | ✓ Inhalte und Ergebnisse werden nach 24h gelöscht                                                         |
|                                                         | Abbrechen Klassenraum anlegen                                                                             |
|                                                         |                                                                                                    |
| <b>ann wähle ich einer</b>                              | n langfristigen Klassenraum:                                                                              |
| esonders deeidnet f                                     | für Projektarbeiten oder mehrere Projekte, die aleichzeitig la                                            |
| ugangscode für Sch                                      | nüler*innen                                                                                               |
| halte werden desne                                      | eichert                                                                                                   |

![](_page_10_Picture_3.jpeg)

![](_page_11_Picture_0.jpeg)

4. Über den Button "Neues Projekt anlegen" kommst du zur Projektübersicht. Hier kannst du Projektnamen, Arbeitsauftrag und die Nutzungsdauer (bis zu 7 Tage) festlegen. Des Weiteren wählst du im nächsten Schritt die verschiedenen KI-Tools, KI-Assistenten & Materialien aus, welche du mit deinen Schüler\*innen teilen willst.

| Projektname                               | Projektarbeit                                                                                                    |
|-------------------------------------------|----------------------------------------------------------------------------------------------------|
|                                           |                                                                                                    |
| Arbeitsauftrag                            | $\bigcirc \bigcirc \bigcirc \qquad \mathbf{B}  I  \underline{\cup} \ \bigcirc \ \mathscr{D}  \{*\}  \equiv  \lor  i \equiv  i \equiv  \mathscr{D}  +  \lor $                                                                                                    |
|                                           | Arbeitet an eurem Projektarbeitsthema in der Gruppe und nutz dafür die verschiedenen KI-<br>Tools. Nachdem fertigstellen könnt ihr eure Ergebnisse mit dem Feedback Assistenten<br>kontrollieren. Füllt danach bitte noch die Umfrage zum Thema "KI im Unterricht" aus. |
| Freigegebene Tools                        | 🔄 KI Chat                                                                                                    |
|                                           | 🔄 KI für Personen                                                                                                    |
| Geteilte Materialien und<br>Assistenten 🛈 | Q Name                                                                                                    |
|                                           | Feed-me-back X UMFRAGE   fobizz Kl X                                                                                                    |

![](_page_11_Picture_3.jpeg)

# Unterrichtsideen allgemein 📕 obizz

#### **Rätsel & Spiele**

#### • Quiz

Beispiel-Prompt: *"Entwerfe ein Quiz mit 4 Fragen und Antworten für eine 5. Klasse zum Thema Satzglieder."* 

#### • Multiple-Choice-Test

Beispiel-Prompt: "Erstelle 3 Multiple-Choice-Fragen zu Kanzler Olaf Scholz mit je 3 Antwortmöglichkeiten."

#### • Simulationsübung

Vorgehen: Schüler\*innen treten in die Rolle einer fiktiven Person und entwickeln zusammen mit der KI ein Lernprodukt.

#### **Gestaltung des Sprachunterrichts**

• **Zusammenfassung von Texten** Beispiel-Prompt: *"Fasse den Text in 50 Worten zusammen."* 

#### • Erörterung

Beispiel-Prompt: "Formuliere einen Text mit maximal 200 Wörtern und Pro- und Contra-Argumenten zum Veganismus. Ergänze Zitate und Quellenangaben."

#### • Übersetzungen

Vorgehen: Mit Copy-and-paste den Text einfügen.

#### **Vorbereitung deines Unterrichts**

• **Präsentationen oder Materialsets** mit unterschiedlichen Medienformen Beispiel-Prompt: *"Erstelle eine Präsentation mit 5 Folien zu den Haustieren Hund, Katze und Kaninchen für die 2. Klasse."* 

#### • Lernplan oder Lehrpläne erstellen

Beispiel-Prompt: *"Erstelle einen Lernplan, mit dem Schüler\*innen der 7. Klasse den Unterschied zwischen Aktiv und Passiv im Deutschunterricht verstehen."* 

#### • Recherchen, Zusammenfassungen oder Aufgaben

Beispiele-Prompt: "Stelle mir Hintergrundinformationen mit Links und Quellen zur Energiewende zusammen."

![](_page_12_Picture_20.jpeg)

# Unterrichtsbeispiele **fobizz** KI-Tools

#### KI Chat: Ideen für den Einsatz

- Erstellung ganzer Unterrichtsentwürfe und Verlaufspläne
- Vorschläge für Aufgaben und Musterlösungen
- Differenzierung von Textinhalten
- Erzeugen von Code-Schnipseln
- Übersetzung von Texten in gewünschter Sprache

#### KI für Bilder: Ideen für den Einsatz

- Gestaltung deiner Unterrichtsmaterialien mit lizenzfreien Bildern (Arbeitsblätter, Spiele, Quizze, Präsentationen)
- Erhaltung mehrerer Versionen von Bildern und Motiven in verschiedenen Stilrichtungen.
- Diskussion mit Schüler\*innen zu Assoziationen, Stilrichtungen und kreativen Möglichkeiten

#### KI für Sprache: Ideen für den Einsatz

- Verwandlung von Sprachnachrichten und Videos in Text zur Weiterverarbeitung
- Erstellung von schriftlichen Skripten für barrierefreien Zugang zu audiovisuellen Inhalten
- Durchsuchbarkeit von Tonspuren und Videos nach Schlagworten

![](_page_13_Picture_15.jpeg)

Unterrichtsbeispiele 🚪 🚺 **KI-Tools** 

![](_page_14_Picture_1.jpeg)

#### KI für Dokumente: Ideen für den Einsatz

- Inhaltliche und gezielte Aufbereitung eines PDF-Dokuments
- Zusammenfassung wichtigster Punkte einer Quelle in beliebiger Länge
- Generierung fertiger Frage-Antwort-Paare für Tests auf Basis einer bestimmten Ouelle

#### KI für Personen: Ideen für den Finsatz

- Unterhaltung mit historischen Persönlichkeiten über das Zeitgeschehen in der Vergangenheit
- Lernen von Expert\*innen in einem bestimmten Gebiet
- Austesten von Möglichkeiten und Grenzen der Künstlichen Intelligenz
- Auswahl der Lieblingspersona als Lerncoach für persönlichen Lernprozess

#### fobizz Klassenräume: Ideen für den Einsatz

- KI für Bilder: Schüler\*innen können Bilder für Präsentationen, zu Dramen und Gedichten oder für Bildbeschreibungen generieren.
- KI für Personen: Schüler\*innen können sich mit verschiedenen berühmten und • wichtigen Personen unterhalten und diesen Fragen stellen.
- KI für Sprache: Schüler\*innen können sich ein Lernvideo oder einen Podcast • transkribieren lassen.
- KI Chat: Kann als virtueller Tutor eingesetzt werden und Hilfestellungen für das Lösen von Aufgaben geben.

![](_page_14_Picture_16.jpeg)

## Datenschutz Informationen

![](_page_15_Picture_1.jpeg)

#### Rechtsvorgaben für Schulen 🏫

- Schulen dürfen die personenbezogenen Daten von Schüler\*innen und Lehrkräften nur verarbeiten, wenn es eine Rechtsgrundlage dafür gibt.
- Findet sich diese nicht im Schulgesetz, bedarf es der Einwilligung.
- Die Schule verarbeitet die Daten selbst oder beauftragt Dritte damit.
- Mit Dritten muss ein Vertrag zur Auftragsverarbeitung abgeschlossen werden.

#### Zentrale Fragen für die schulische Nutzung 🤔

- Welcher Jurisdiktion unterliegt der Anbieter?
- Wo stehen die Server bzw. welcher Jurisdiktion unterliegen sie?
- Bietet der Anbieter einen Vertrag zur Auftragsverarbeitung bzw. ein anderes Rechtsinstrument gem. Art. 28 Abs. 4 DS-GVO?
- Werden die Vorgaben durch den Anbieter der DS-GVO umgesetzt?
- Um welche Risiken für die Rechte und Freiheiten der Individuen geht es?
- Welche Kategorien von Daten sollen verarbeitet werden?
- Zu welchen Zwecken soll die Verarbeitung erfolgen?
- Ist die Plattform/ App sicher?

#### Weiterführende Informationen

- Datenschutzerklärung (Privacy Policy)
- Nutzungsbedingungen/ AGB (Terms of Service, Terms of use)
- FAQ, Support, Dokumentation

➡ Bei fobizz findest du alle Infos in der Datenschutzerklärung.

![](_page_15_Picture_21.jpeg)